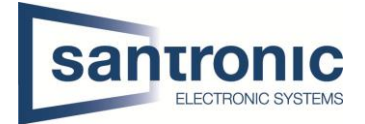

# Dahua Anleitung Videogegensprechanlage Version IP (Netzwerkkabel - RJ45) Firmware Version: 3.200.00000.0

## Inhaltsverzeichnis

| 1. | Swi    | tch 2                                                                                 |
|----|--------|---------------------------------------------------------------------------------------|
|    | 1a.    | Stromanschluss an Switch 2                                                            |
|    | 1b.    | Verkabelung Switch                                                                    |
| 2. | Ver    | kabelung Monitor                                                                      |
| 3. | Ver    | kabelung Klingel                                                                      |
| 4. | Inbe   | etriebnahme Monitor4                                                                  |
|    | 4a.    | Slave Monitor eintragen                                                               |
| 5. | Inbe   | etriebnahme Klingel                                                                   |
|    | 5a.    | Manuelles Hinzufügen eines Monitors7                                                  |
| 6. | Hin    | zufügen einer externen Kamera                                                         |
|    | 6a.    | In der Klingel (VTO)                                                                  |
|    | 6b.    | Im Monitor (VTH)                                                                      |
| 7. | Ans    | chluss elektrischer Türöffner                                                         |
| 8. | Ans    | chluss Relais (Optional: Art Nr. DEE1010B)9                                           |
| 9. | Erw    | eiterung der Intercom Anlage um eine Zusatzklingel11                                  |
| 10 | . Erw  | eiterung der Intercom Anlage um eine weitere Klingel (Sirene oder einem Drehlicht) 12 |
| 11 | . Wo   | hnblock mit mehreren Wohnungen13                                                      |
|    | 11a.   | Verkabelung Klingel                                                                   |
|    | 11b.   | Verkabelung Switch                                                                    |
|    | 11c.   | Konfiguration Klingel                                                                 |
| 12 | . Fass | saden Geräte hinzufügen und konfigurieren15                                           |
|    | 12a.   | Kartenlesegerät hinzufügen16                                                          |
|    | 12b.   | Fingerprint hinzufügen                                                                |
| 13 | . Upg  | grade Firmware                                                                        |
|    | 13a.   | Die Software Config Tool starten                                                      |
|    | 13b.   | VDPConfig öffnen                                                                      |
|    | 13c.   | Zum Upgrade Menu wechseln                                                             |
|    | 13d.   | Datei auswählen                                                                       |
|    | 13e.   | Upgrade durchführen                                                                   |
| 14 | . Res  | et                                                                                    |
|    | 14a.   | Zurücksetzen der Klingel (VTO)                                                        |
|    | 14b.   | Hard Reset der Klingel (VTO)                                                          |
|    | 14c.   | Zurücksetzen des Monitors (VTH)                                                       |
| 15 | . FAC  | (Häufig gestellte Fragen)                                                             |
|    |        |                                                                                       |

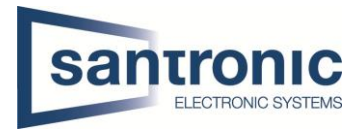

## 1. Switch

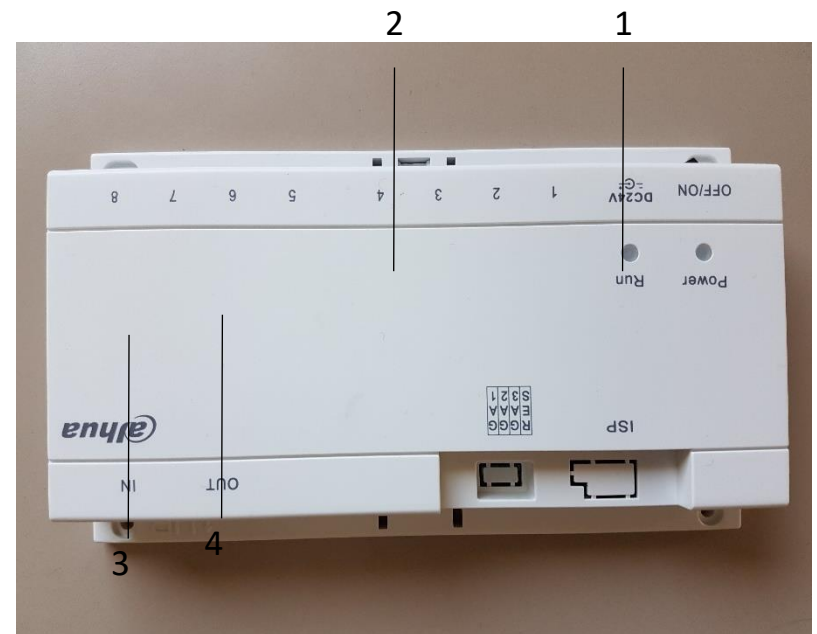

| Nr. | Komponente     | Hinweis                                    |
|-----|----------------|--------------------------------------------|
| 1   | Stromanschluss | DC 24V ±                                   |
| 2   | Netzanschlüsse | RJ45 Port, POE                             |
| 3   | IN             | RJ45 Port für Anschluss von anderem Switch |
| 4   | OUT            | RJ45 Port für Anschluss an weiterem Switch |

## 1a. Stromanschluss an Switch

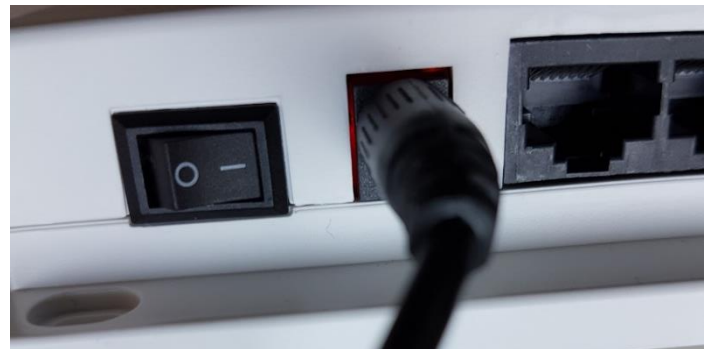

Achtung 24 Volt DC nehmen. Auf keinen Fall 24 Volt AC!

1b. Verkabelung Switch

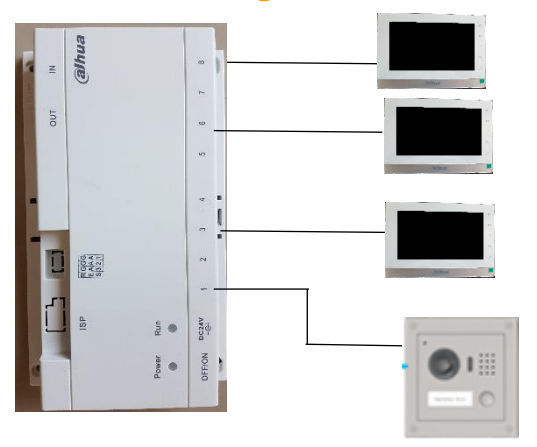

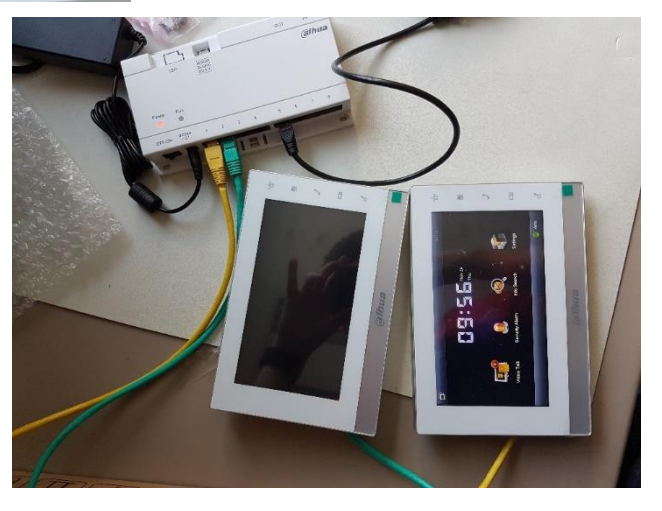

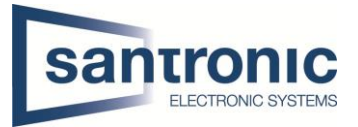

# 2. Verkabelung Monitor

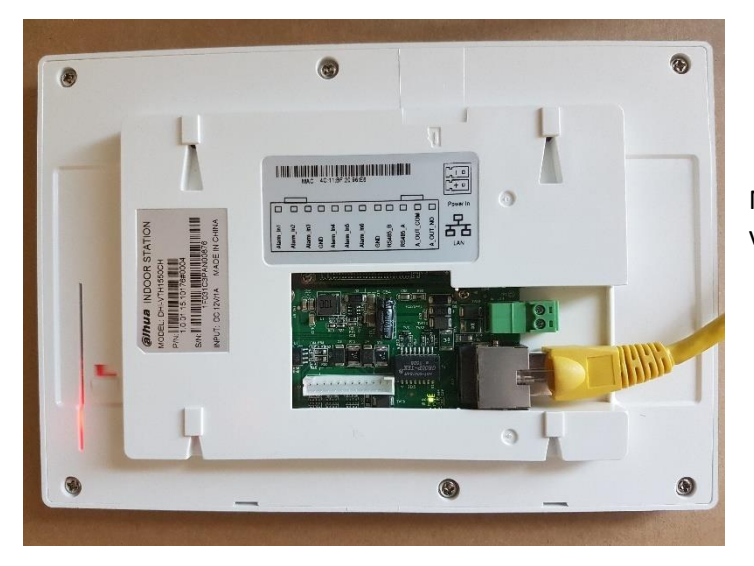

Monitor mit Switch mittels RJ45 Kabel verbinden.

# 3. Verkabelung Klingel

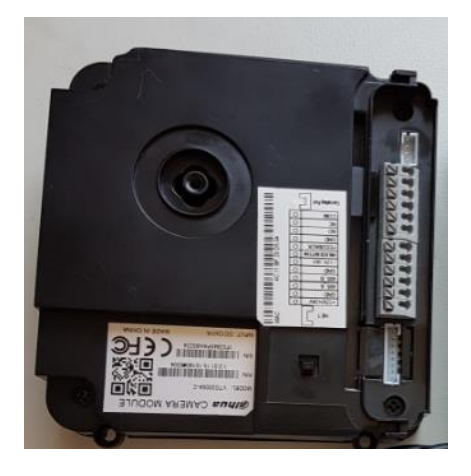

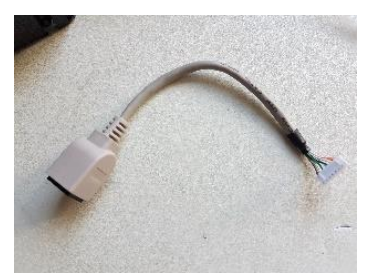

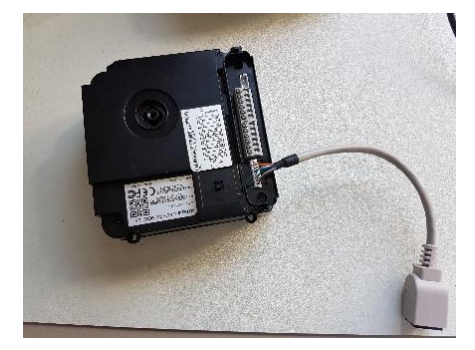

Klingel mit Switch mittels RJ45 Kabel verbinden.

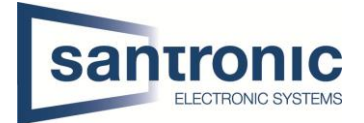

### 4. Inbetriebnahme Monitor

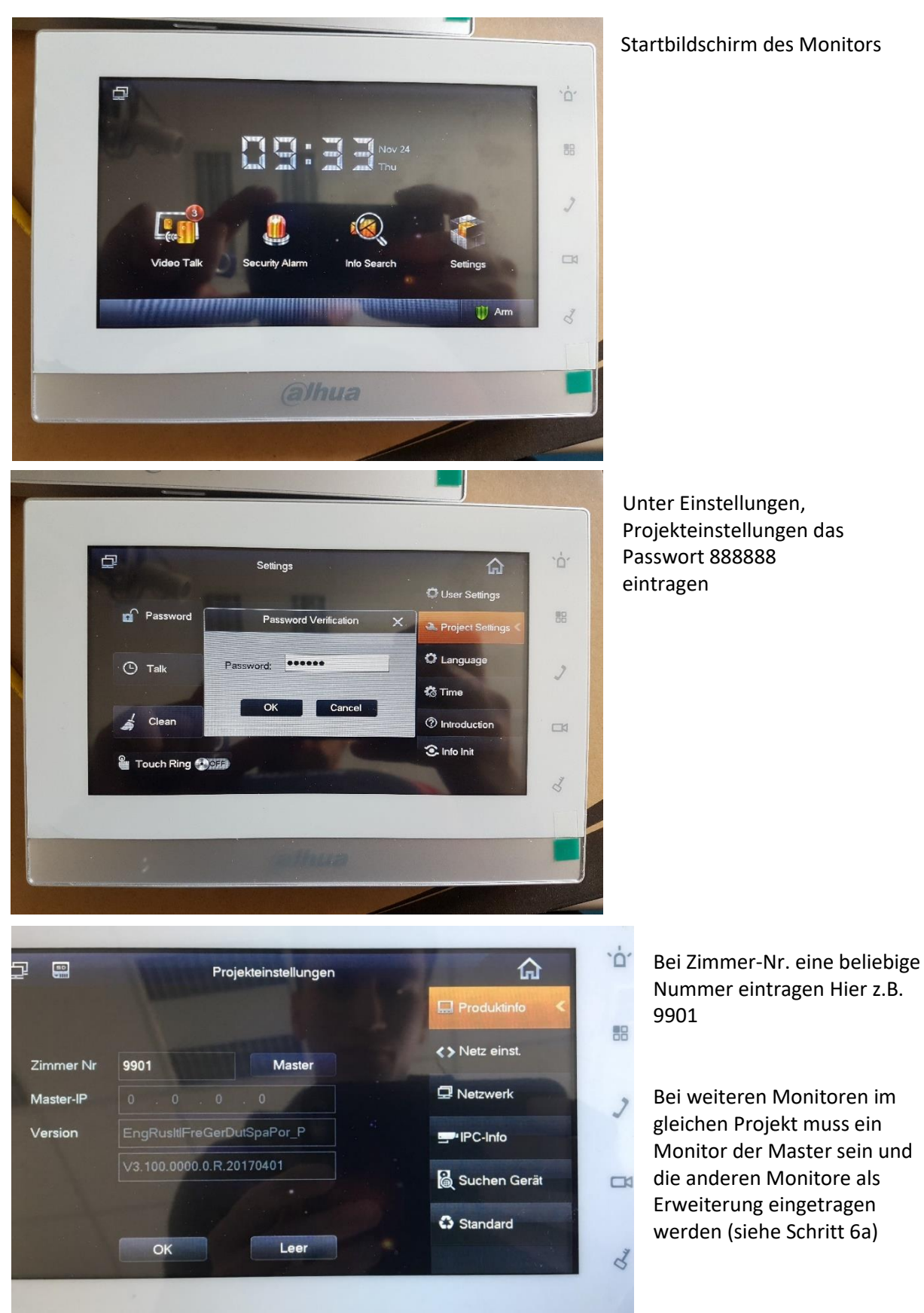

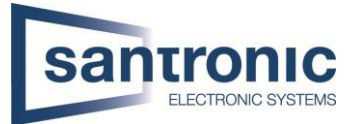

Unter **Netz einst.** die IP Adresse eintragen. Dies ist die IP für den Monitor.

#### Hier z.B. 192.168.1.109

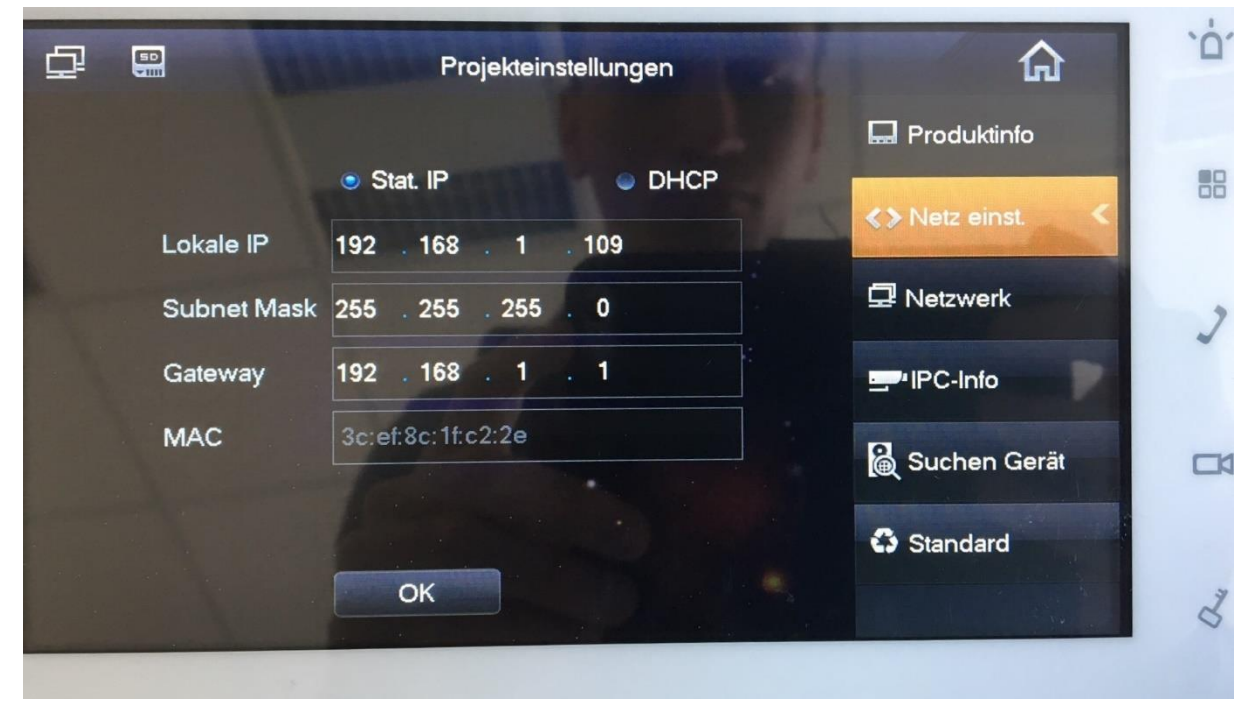

#### Unter Netzwerk die IP Adresse der Klingel eintragen

#### Hier z.B. 192.168.1.110

| ₽ |                   | Projekteinstellungen |                | `C |
|---|-------------------|----------------------|----------------|----|
|   | Haupt_VTO Name    | Haupt-VTO            | 🖬 Produktinfo  |    |
|   | Gerätetyp         | Einheit Türstat.     | <> Netz einst. | E  |
|   | VTO Mittlere Nr.  | 10116901             |                |    |
|   | VTO-IP-Adresse    | 192 . 168 . 1 . 110  | 🖵 Netzwerk 🛛 🔍 |    |
|   | Username          | admin                | PC-Info        |    |
|   | Passwort          | •••••                | Suchen Gerät   | _  |
|   | Netzwerkanschluss | 13801                |                | -  |
|   | Status aktiv.     |                      | Standard       |    |
|   |                   | OK                   |                | C  |

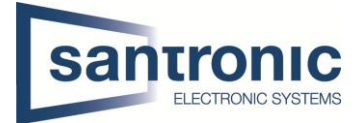

#### 4a. Slave Monitor eintragen

#### Achtung: Bei Projekten mit 2 oder mehreren Monitoren muss ein Monitor der Master sein und die anderen Monitore als Slave eingetragen werden

Unter Netz Einst. beim erweiterten Monitor eine statische IP Adresse vergeben. Hier z.B. 192.168.1.111

| Ţ |                               | Projekteinstellungen                              |                                                                                                    |                     |
|---|-------------------------------|---------------------------------------------------|----------------------------------------------------------------------------------------------------|---------------------|
|   |                               |                                                   | 🖬 Produktinfo                                                                                                    |                     |
|   |                               | Stat. IP     OHCP                                 | <>> Netz einst. <                                                                                                    | Achtung nicht       |
|   | Lokale IP                     | 192 . 168 . 1 . 111                               |                                                                                                    | dieselbe IP Adresse |
|   | Subnet Mask                   | 255 . 255 . 255 . 0                               |                                                                                                    | Monitor hat.        |
|   | Gateway                       |                                                   | HPC-Info                                                                                                    |                     |
| 1 | MAC                           | 4c:11:bf:4b:8a:e9                                 | 🙀 Suchen Gerät                                                                                                    |                     |
| 1 |                               |                                                   | Standard                                                                                                    |                     |
|   |                               | ОК                                                |                                                                                                    |                     |
|   | Subnet Mask<br>Gateway<br>MAC | 255 255 255 0<br>192 168 1 1<br>4c:11:bf:4b:8a:e9 | IPC-Info         IPC-Info         IPC         IPC | Monitor hat.        |

Auf Master klicken danach sollte dieses Fenster kommen mit dem Text «Erweiterung» statt «Master» Die gleiche Zimmernummer eintragen (eingegebene Zimmernummer vom Master eintragen und noch mit einer **-1**, **-2** ergänzen Hier z.B. 9901-1

Bei Master-IP die IP Adresse des Masters Monitors eintragen Hier z.B. 192.168.1.109

|           |                            | ekteinstellungen | â               |
|-----------|----------------------------|------------------|-----------------|
|           |                            |                  | 🔜 Produktinfo < |
| Zimmer Nr | 9901-1                     | Erweiterung      | Netz einst.     |
| Master-IP | 192 168 1                  | . 109            | P Netzwerk      |
| Version   | EngRusttlFreGerDutSpaPor_P |                  | IPC-Info        |
|           | V3.100.0000.0.R.20         | )170401          | 📓 Suchen Gerät  |
|           | ОК                         | Leer             | Standard        |

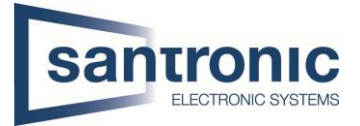

# 5. Inbetriebnahme Klingel

Um auf das Webinterface der Klingel zu gelangen muss man den Switch mit einem Ethernet Kabel mit einem Netzwerk oder direkt mit einem Computer verbinden.

Zugriff via IP Adresse der Klingel z.b. http://192.168.1.110

#### Standardlogin

Benutzername: admin Passwort: admin

| 👻 Systemkonfig   | Digit. interner Stationsman | ager        |            |           |               |
|------------------|-----------------------------|-------------|------------|-----------|---------------|
| > Lokale Konfig  |                             |             | 1 to 2 dia |           |               |
| > LAN-Konfig     | Familienname                | Vorname     | Spitzname  | Zimmernr. | IP Adresse    |
| , Critting       | Lim                         | Shin        | Magic      | 101       | 192.168.25.14 |
| > Intern Manager |                             |             |            | 101-1     | 192,168,25,15 |
| > Netzwerkkonfig |                             |             |            |           |               |
| > Video Einst.   | Hinzufügen Export Konfig    | Import Konf | fig        |           |               |

Falls die IP Adresse(n) der Monitore <u>nicht</u> bereits automatisch hinzugefügt wurde kann man diese mit dem Feld **Hinzufügen** noch eintragen. Siehe **5.a** 

Sollte jedoch bereits ein oder mehrere Einträge vorhanden sein, kann man bei dem Stift Symbol noch Namen eintragen falls man möchte.

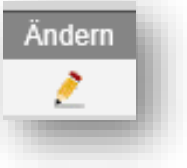

Danach ist die Installation abgeschlossen und die Klingel kann getestet werden, evtl. noch alle Geräte neustarten, sollte aber nicht nötig sein.

#### 5a. Manuelles Hinzufügen eines Monitors

| Hinzufügen<br>Familienname   | Meier                                                                     | Unter Familienname<br>und Vorname den                     |
|------------------------------|---------------------------------------------------------------------------|-----------------------------------------------------------|
| Vorname                      | Christoph                                                                 | Namen der Person<br>eintragen.<br>Unter VTH-Kurznr, die   |
| VTH Kurznr.                  | 9901 *                                                                    | gleiche Nummer<br>eintragen wie der<br>Master Monitor hat |
| Warnung: Vorh. VTH wird beim | OK Cancel hinzufügen von neuem VTH gelöscht, denn Gerät ist Villastation. | Hier z.B. 9901                                            |

Unter IP Adresse muss die IP Adresse des Master Monitors eingetragen werden. Hier z.B. 192.168.1.109

Die Slave Monitore werden automatisch hinzugefügt.

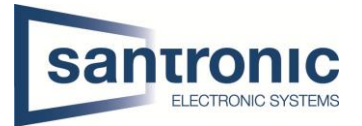

# 6. Hinzufügen einer externen Kamera

Der Vorteil eine Kamera bei der Klingel hinzuzufügen liegt darin, dass der Eintrag nur 1 mal gemacht werden muss und auf alle Monitore übertragen wird. Bei mehreren Monitoren müsste man ansonsten jede Kamera bei jedem Monitor einzeln eintragen.

## 6a. In der Klingel (VTO)

Im Menu der Klingel lassen sich unter Systemkonfig -> IPC Information externe Kameras einbinden.

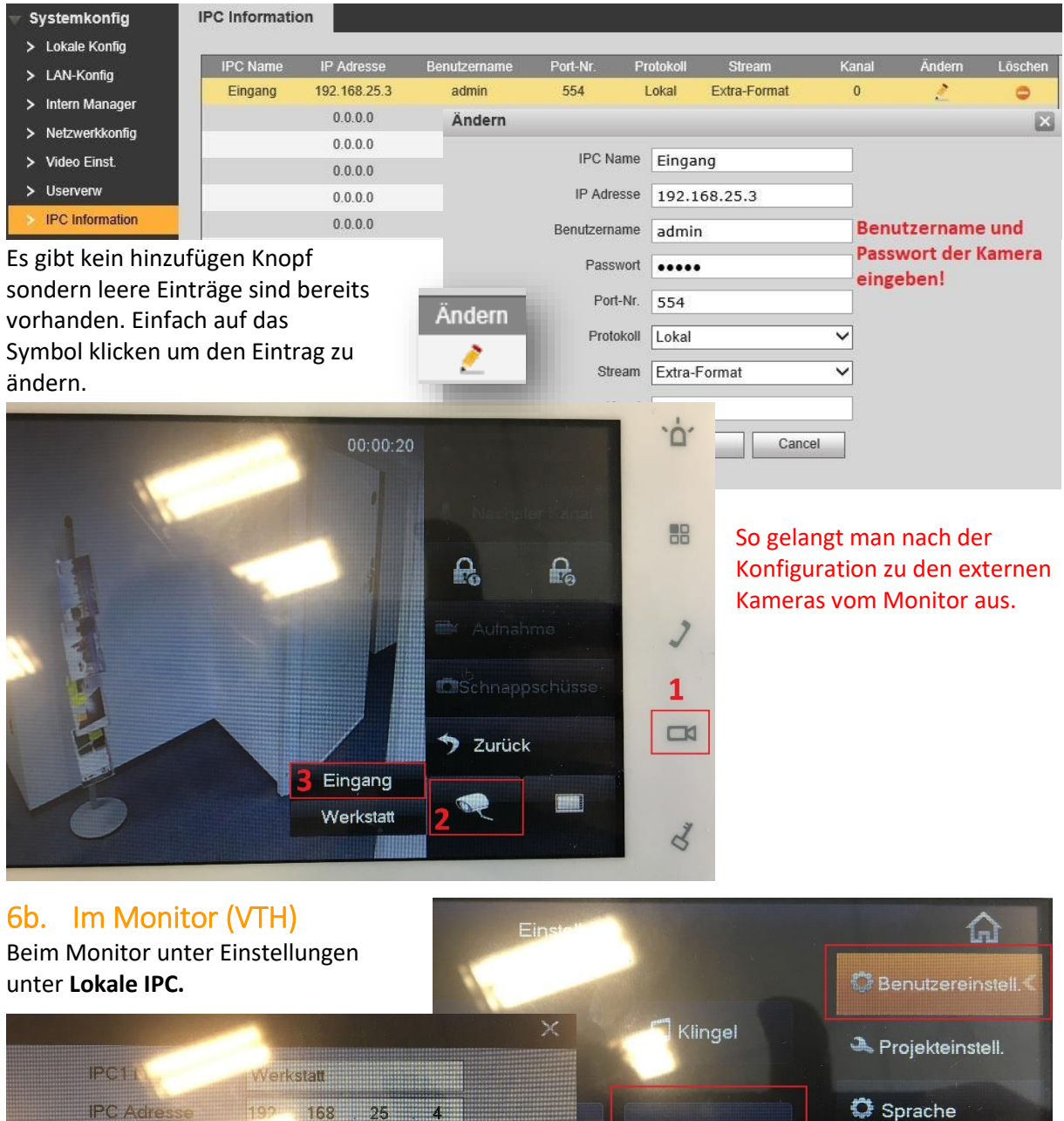

www.santronic.ch

Username

Passwort Port

Protokoll

Stream

Kanal

adr.

654

Lokal

0

Speich.

Extra-Format

Monitor

.....

IPC

uto Foto

Lokale IPC

😳 SD-Karte

• OFF

to Zeit eingest.

② Einführung

💽 Info Init

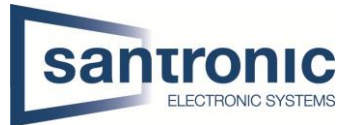

# 7. Anschluss elektrischer Türöffner

Elektrischer Türöffner: 24V DC an Spannungsversorgung der Anlag Nur mit externer Spannungsversorgung kann jeder beliebige Türöffner betrieben werden

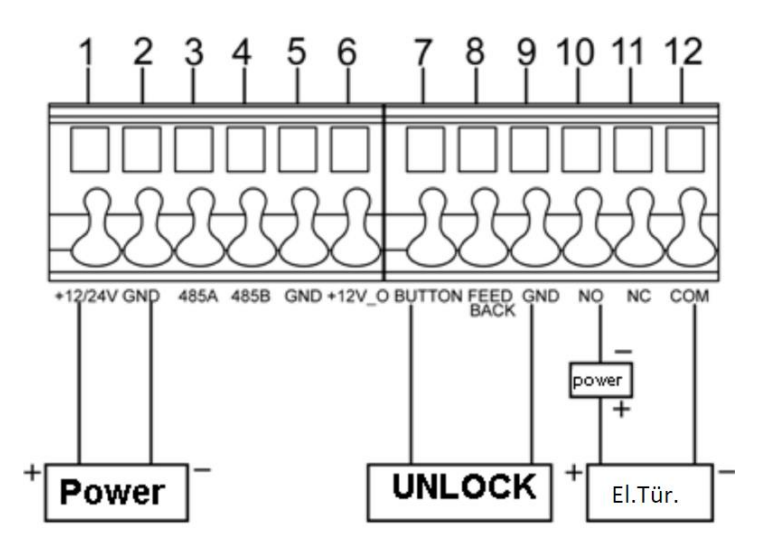

# 8. Anschluss Relais (Optional: Art Nr. DEE1010B)

Für eine erhöhte Sicherheit empfehlen wir das Access Control Extension Modul von Dahua.

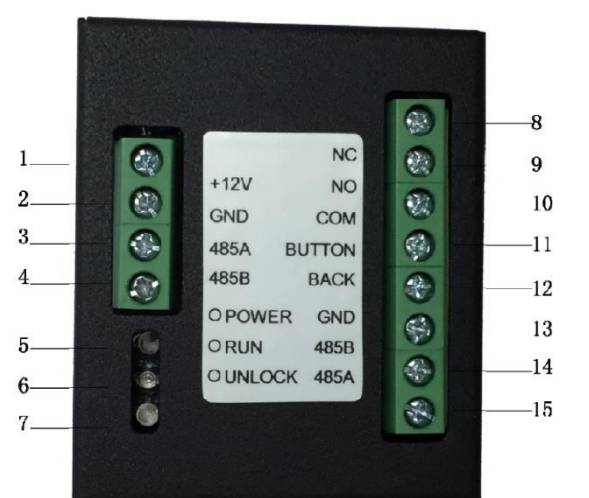

| Number | Name   | Funktion                |
|--------|--------|-------------------------|
| 1      | +12V   | Power                   |
| 2      | GND    | Power GND               |
| 3      | 485A   | Host 485A               |
| 4      | 485B   | Host 485B               |
| 5      | POWER  | Power indicator light   |
| 6      | RUN    | Running indicator light |
| 7      | UNLOCK | Unlock indicator light  |
| 8      | NC     | Lock normal close       |
| 9      | NO     | Lock normal open        |
| 10     | СОМ    | Lock COM                |
| 11     | BUTTON | Lock/unlock button      |
| 12     | BACK   | Lock sensor feedback    |
| 13     | GND    | Ground                  |
| 14     | 485B   | Card reader 485B        |
| 15     | 485A   | Card reader 485A        |

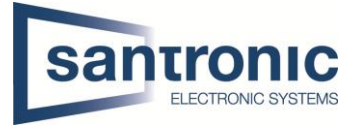

Folgendes Bild zeigt die Verbindung von der Aussensprechstelle (VTO) zum Relais (DEE1010B)

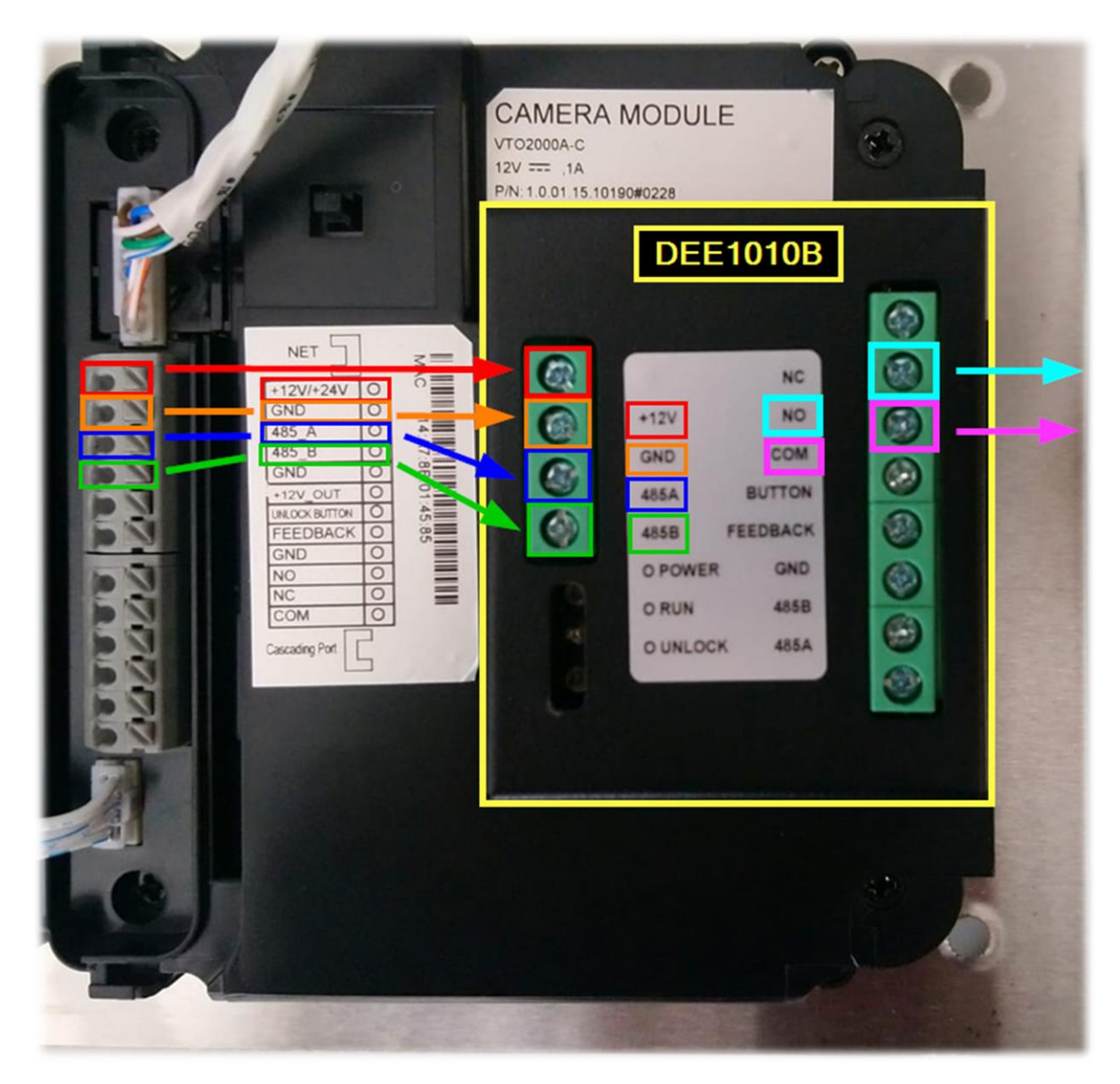

Zone-Nr

Bereich2

Bereich3

Bereich4

Bereich5

Bereich6

Zone-Nr

Einst.

Bereich2

Bereich3

Bereich4

Bereich5 Bereich6

Einst.

Bereich Typ

Rauchsensor

IR

Türglocke

Bereich Typ

Gass

Rauch

Türq

Sofort Alarm

Sofort Alarm

Sofort Alarm

Übergehen Entfernen Aktualis

OK

Übergehen Entfernen

Aktueller Status

.....

Abbruch

Aktualis.

0S/0S

05/05

So

Gasse

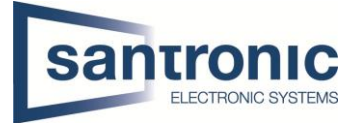

# 9. Erweiterung der Intercom Anlage um eine Zusatzklingel

Aufnahme

Modus-Eins

Aufnahmen

Modus-Einst

Alarm-Menü den Bereich 6 umprogrammieren zu Türglocke. Alarmkontakt 6 und GND zu Klingeltaster führen.

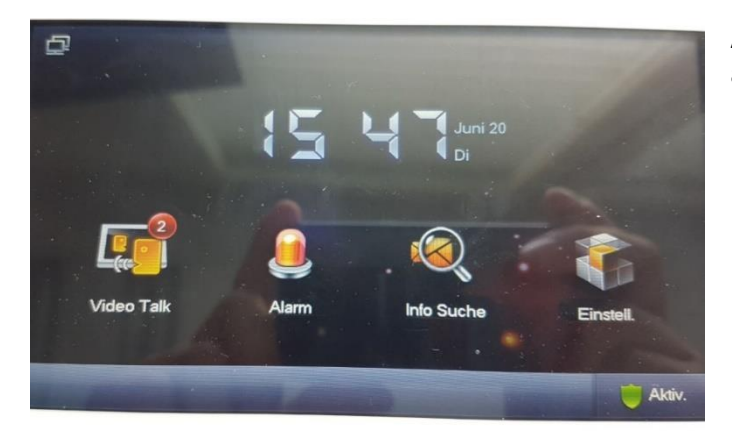

Am Startbildschirm das Menu Alarm auswählen

Unter dem Menu Bereichsstatus, Einst. Wählen.

Passwort: 123456 eintragen

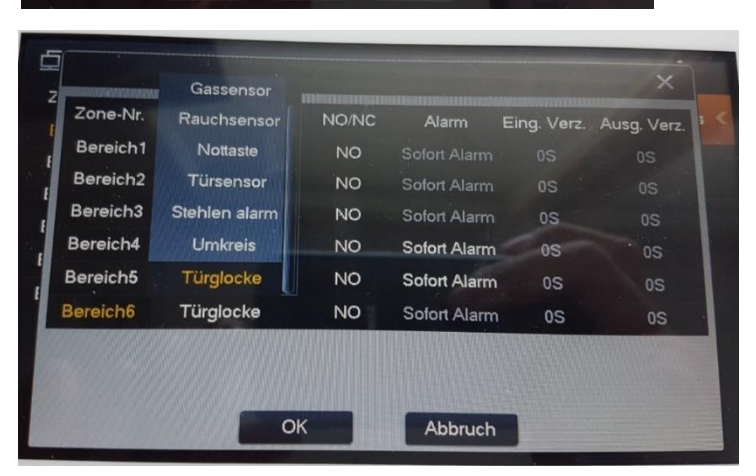

Den Bereich 6 auf Türglocke ändern

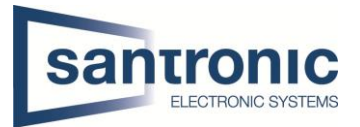

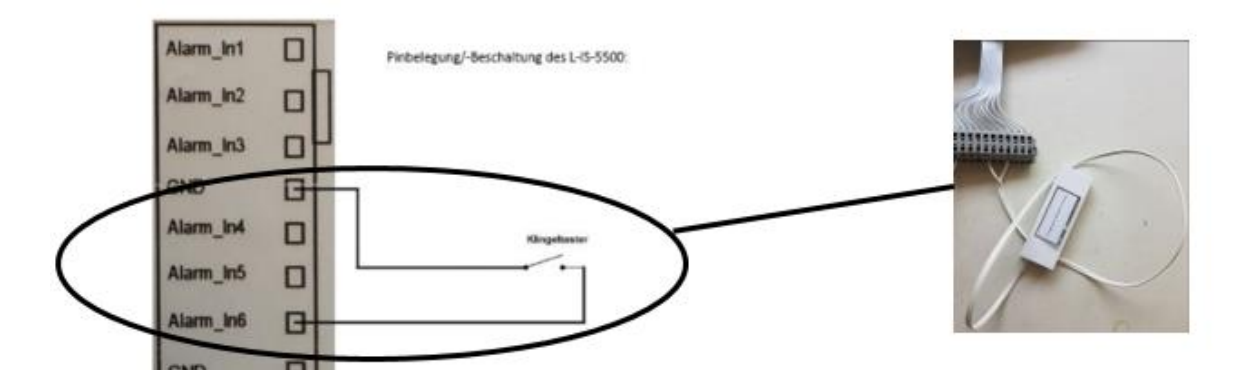

10. Erweiterung der Intercom Anlage um eine weitere Klingel (Sirene oder einem Drehlicht)

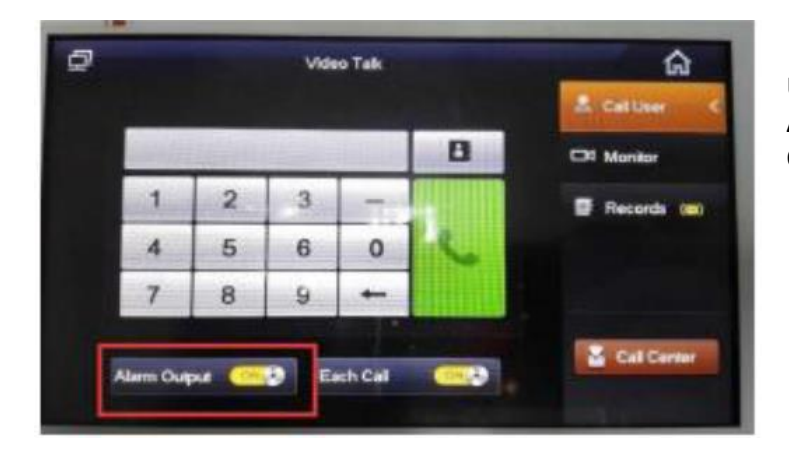

Unter Video Talk im Menu Anruf Anwender die Funktion «Alarm Output» einschalten.

Die Ausganskontakte (A-OUT\_COM & A\_OUT\_NO) schalten beim Betätigen eines Klingelschalters von Hochomig auf ca. 35 Ohm. Dieser Zustand hält für 30 Sekunden, wenn niemand den Ruf beantwortet. Der Ausgang schaltet sofort zurück, sobald der Ruf entgegengenommen wird.

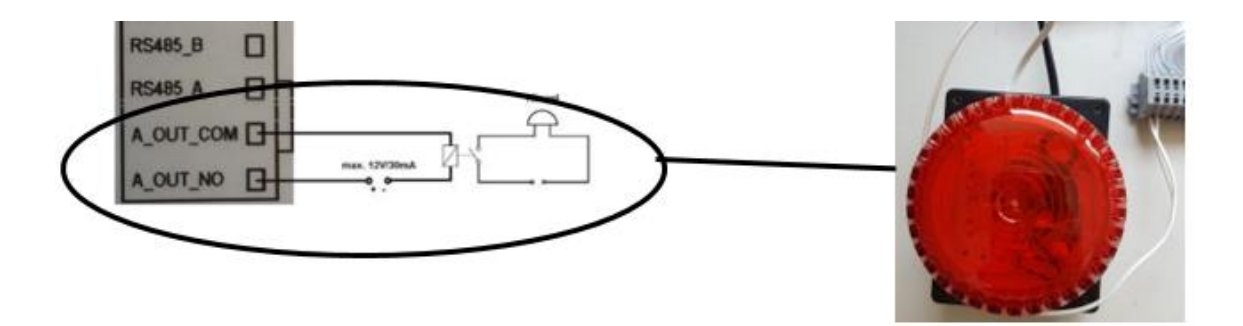

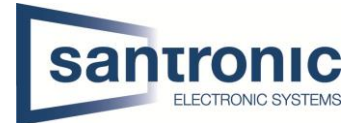

# 11. Wohnblock mit mehreren Wohnungen

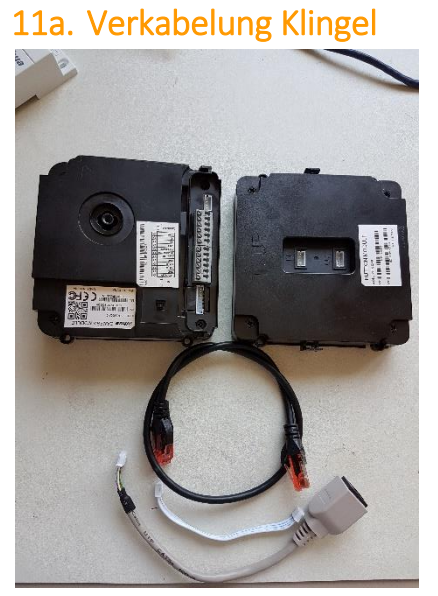

Das untenstehende Fassadengerät ist nicht zwingend. Falls weitere Klingeln benötigt werden, werden diese wie im Bild miteinander verbunden.

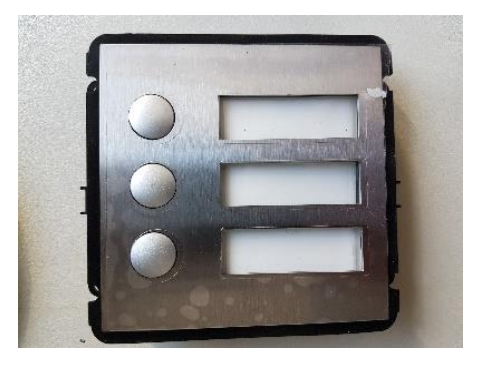

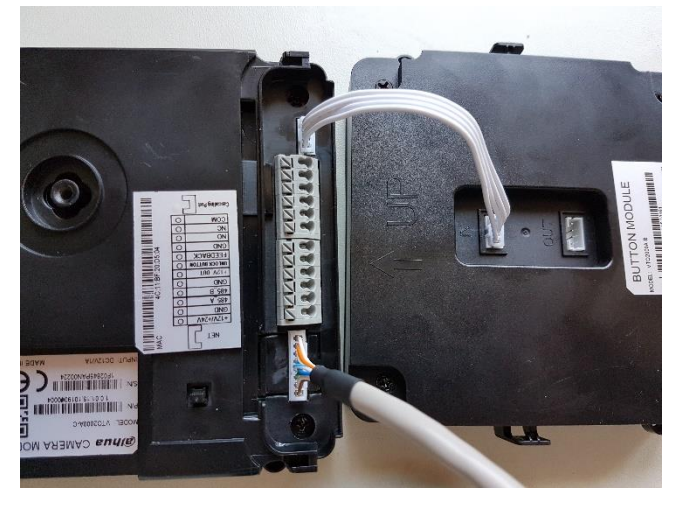

Nachdem alles miteinander verbunden wurde, das RJ45 Kabel mit dem Switch verbinden. Verbindungskabel beim zusätzlichem Fassadengerät bei **IN** einstecken

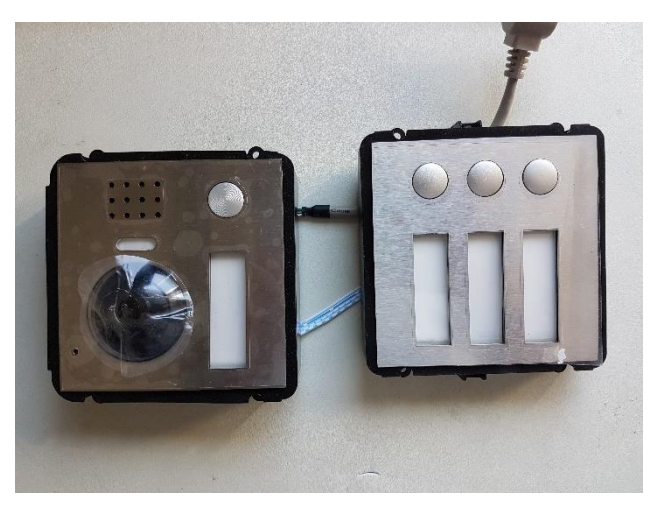

Ansicht von Vorne

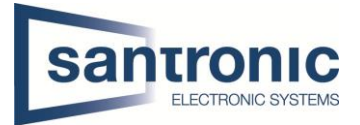

#### 11b. Verkabelung Switch

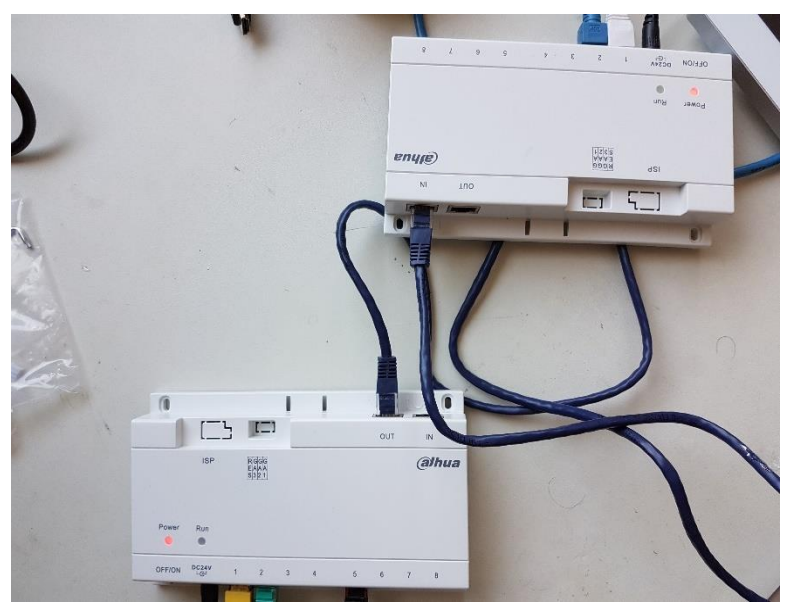

Bei einem Wohnblock mit weitern Wohnungen **muss zwingend ein weiterer Switch** verbunden werden. Das heisst, jede Wohnung braucht einen eigenen Switch!!!

In dem Switch, wo die Klingel angebracht ist, ein RJ45 Kabel auf die Position **OUT** setzen.

Beim andern Switch muss das Ende des Kabels auf **IN** gesteckt werden.

# 11c. Konfiguration Klingel

| 🔻 Systemkonfig    | Lokale Konfig             | A&C      | C Manager                                      | Sound controlieren | Gespräch Manager              | Systemzeit                | Fassadenç      |
|-------------------|---------------------------|----------|------------------------------------------------|--------------------|-------------------------------|---------------------------|----------------|
| > Lokale Konfig   |                           |          |                                                |                    |                               |                           |                |
| > LAN-Konfig      |                           | Sensor   | 60                                             |                    |                               |                           |                |
| > Intern Manager  | Ge                        | erätetyp | Villa gliedern                                 | ✓ Change the       | e device type will affects P2 | P and Facade Layout, Plea | se reboot VTO. |
| > Netzwerkkonfig  | Datun                     | n Neust  | Dienstag                                       | ~                  |                               |                           |                |
| > Video Einst.    | Versi                     | onsinfo  | 2017-04-02 V                                   | 3 100 0000         |                               |                           |                |
| > Userverw        | _                         |          |                                                |                    |                               |                           |                |
| > IPC Information | IPC Information Regel Art |          | Serial Warnung: Bitte starten VTH und Browser! |                    |                               |                           |                |
| > upnpinfo        | Sprache eir               | nrichten | Germany                                        | ~                  |                               |                           |                |
| ▶ Info Suche      |                           | 1        | Standard                                       | Aktualis. OK       |                               |                           |                |
| ▶ Statusstatistik |                           |          |                                                |                    |                               |                           |                |
| Abmelden          |                           |          |                                                |                    |                               |                           |                |

Unter Lokale Konfig im Menu Lokale Konfig den Gerätetyp auf Villa gliedern einstellen und unter Regel Art auf Serial wechseln. Diese Konfiguration ist wichtig, sobald weitere Module eingebaut werden.

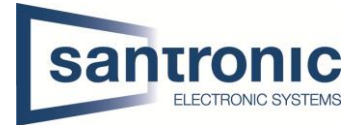

# 12. Fassaden Geräte hinzufügen und konfigurieren

Unter Systemkonfig im Menu Lokale Konfig unter Fassadengerät auf ein Plussymbol klicken.

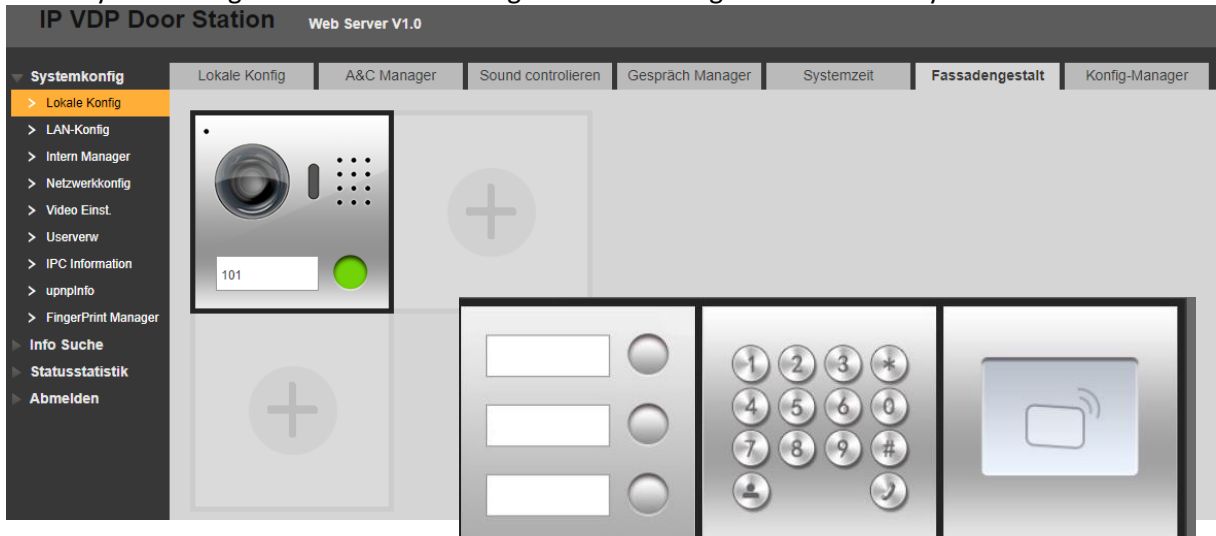

Das entsprechende Zusatzmodul wählen. In diesem Fall das erste.

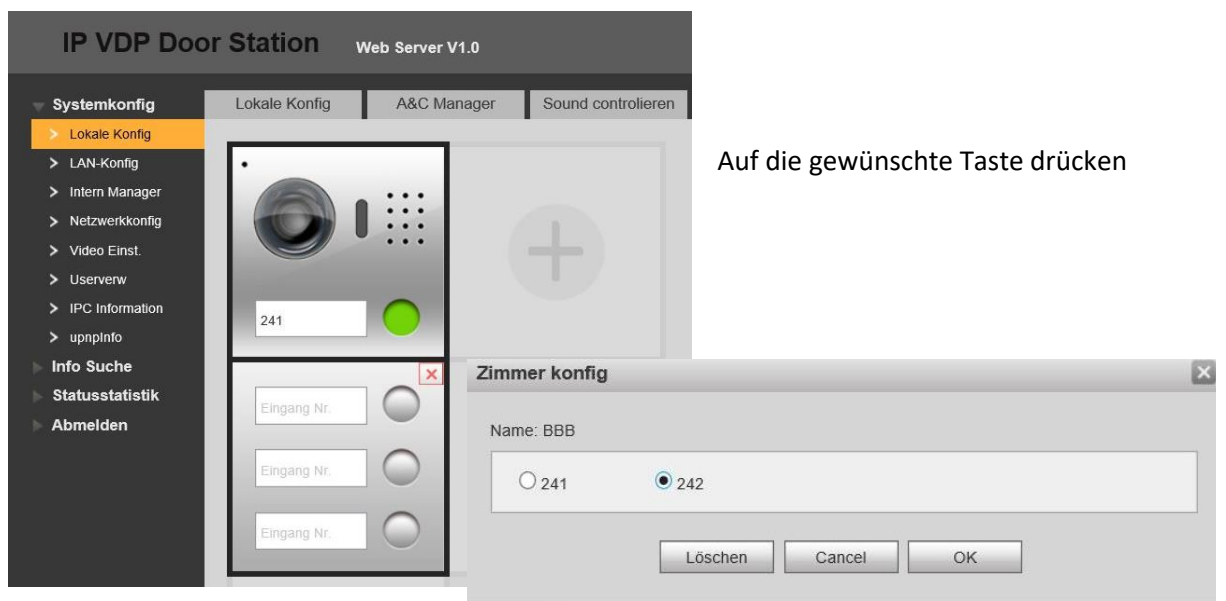

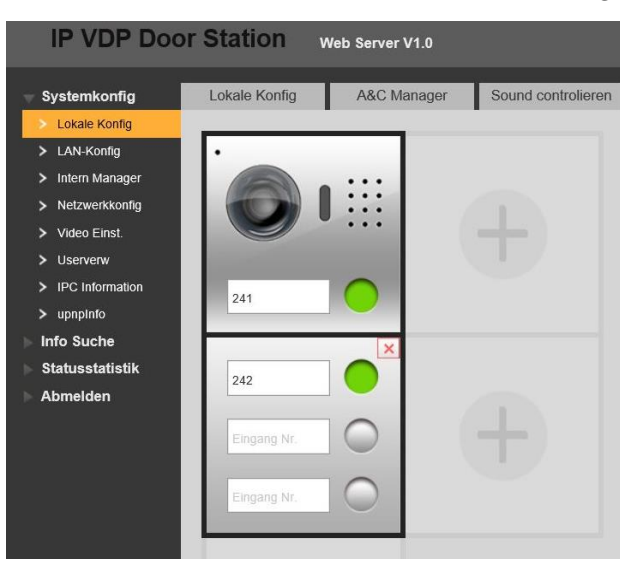

Hier die Zimmer-nummer auswählen.

In diesem Fall sieht das folgendermassen aus.

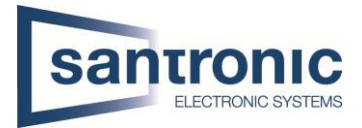

#### 12a. Kartenlesegerät hinzufügen

Als erstes muss unter **Fassadengestalt** das Kartelesegerät hinzugefügt werden.

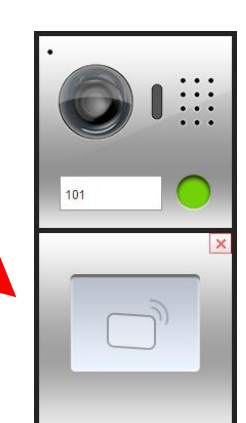

#### Unter Lokale Konfig unter A&C Manager auf Kartenausg klicken

| IP VDP Doo                                                   | IP VDP Door Station Web Server V1.0 |              |                                  |                                 |  |  |  |  |  |
|--------------------------------------------------------------|-------------------------------------|--------------|----------------------------------|---------------------------------|--|--|--|--|--|
| 🔻 Systemkonfig                                               | Lokale Konfig A&                    | C Manager    | Sound controlieren               | Gespräch Manager                |  |  |  |  |  |
| <ul> <li>Lokale Konfig</li> <li>LAN-Konfig</li> </ul>        | Lock Number                         | Local        | ~                                |                                 |  |  |  |  |  |
| > Intern Manager                                             | Antwortabstand entsp.               | 15           |                                  |                                 |  |  |  |  |  |
| > Netzwerkkonfig                                             | Periode entsp.                      | 2            |                                  |                                 |  |  |  |  |  |
| <ul> <li>Video Einst.</li> </ul>                             | Türsensor-Prüfzeit                  | 120          | Vor Ve                           | rriegeln Türsensorsignal prüfen |  |  |  |  |  |
| <ul><li>&gt; Userverw</li><li>&gt; IPC Information</li></ul> | Auto. Momentaufnahme                | ) aktivieren | <ul> <li>deaktivieren</li> </ul> |                                 |  |  |  |  |  |
| > upnpInfo                                                   | Entsperraufz. hochl.                | ) aktivieren | <ul> <li>deaktivieren</li> </ul> |                                 |  |  |  |  |  |
| ▶ Info Suche                                                 | 1                                   | Kartenausg   |                                  |                                 |  |  |  |  |  |
| ▶ Statusstatistik                                            |                                     | Standard     | Aktualis. OK                     |                                 |  |  |  |  |  |
| Abmelden                                                     |                                     |              |                                  |                                 |  |  |  |  |  |

Karte beim Lesegerät einlesen. Danach den Benutzernamen und die Zimmernummer eintragen. Die Zimmernummer muss die gleiche Nummer sein, wie beim Monitor.Hier z.B. 241

| Karteninfo   |           | X |
|--------------|-----------|---|
| Benutzername | Test      |   |
| Zimmernr.    | 241       | * |
|              | OK Cancel |   |

Danach auf «Ausgabe bestätigen» wählen und die Karte ist gespeichert.

| IP VDP Doo                       | or Station Web Sei    | rver V1.0                      |                                  |          |                            |      |
|----------------------------------|-----------------------|--------------------------------|----------------------------------|----------|----------------------------|------|
|                                  | Lokale Konfig A&      | C Manager                      | Sound cont                       | rolieren | Gespräch Manager           | 5    |
| > Lokale Konfig                  |                       |                                | -                                |          |                            | -    |
| > LAN-Konfig                     | Lock Number           | Local                          | ~                                |          |                            |      |
| > Intern Manager                 | Antwortabstand entsp. | 15                             |                                  |          |                            |      |
| > Netzwerkkonfig                 | Periode entsp.        | 2                              |                                  |          |                            |      |
| <ul> <li>Video Einst.</li> </ul> | Türsensor-Prüfzeit    | 120                            |                                  | Vor Ver  | riegeln Türsensorsignal pr | üfen |
| > Userverw                       |                       | O attrices                     | (C) de aldé da ser               |          |                            |      |
| > IPC Information                | Auto. Momentaumanme   | ) aktivieren                   | <ul> <li>deaktivierer</li> </ul> | 1        |                            |      |
| > upnpInfo                       | Entsperraufz. hochl.  | <ul> <li>aktivieren</li> </ul> | <ul> <li>deaktivierer</li> </ul> | n        |                            |      |
| ▶ Info Suche                     |                       | Kartennr, lesen:1              | Akt. Karten-Nr.:5                | i5F7CDB6 |                            |      |
| ▶ Statusstatistik                |                       | Ausgabe bestätig               | gen Ausgabe                      | abbr(24) |                            |      |
| ▶ Abmelden                       |                       | Standard                       | Aktualis.                        | ОК       |                            |      |

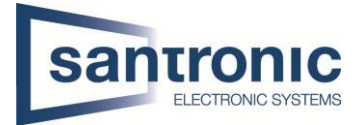

# 12b. Fingerprint hinzufügen

Als erstes muss unter Fassadengestalt der Fingerprint hinzugefügt werden.

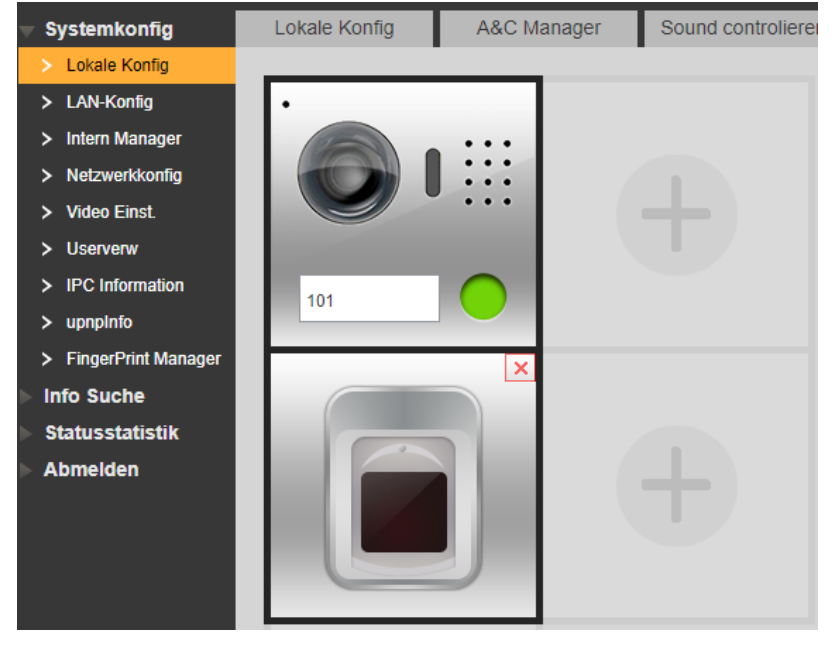

Sobald das Fingerprint Modul hinzugefügt wurde, ist auf der linken Seite das Menü «FingerPrint Manager» verfügbar. Dort auf **Collect** klicken und den Namen der Person sowie die Zimmer Nr. eingeben.

| IP VDP Doo                                               | Station Web Server V1.0                                                                    |  |
|----------------------------------------------------------|--------------------------------------------------------------------------------------------|--|
| Systemkonfig Lokale Konfig                               | FingerPrintInfo                                                                            |  |
| <ul> <li>LAN-Konfig</li> <li>Intern Monogory</li> </ul>  | Benutzername         Zimmernr.           Fredy         9901                                |  |
| <ul> <li>Mern Manager</li> <li>Netzwerkkonfig</li> </ul> | Collect Remove All FingerPrint Export to Temp FingerPrint Export to Web FingerPrint Import |  |
| <ul><li>Video Einst.</li><li>Userverw</li></ul>          |                                                                                            |  |
| <ul> <li>IPC Information</li> <li>upppInfo</li> </ul>    | FingerPrint Info                                                                           |  |
| FingerPrint Manager                                      | Please Add Necessary Info!                                                                 |  |
| Statusstatistik                                          | Benutzername Chrigi                                                                        |  |
|                                                          | OK Cancel                                                                                  |  |

Auf **OK** klicken und 3x den gleichen Finger solange auf den Sensor halten, bis die Stimme den Finger erkennt hat. *Es wird gezählt (1, 2,3)* 

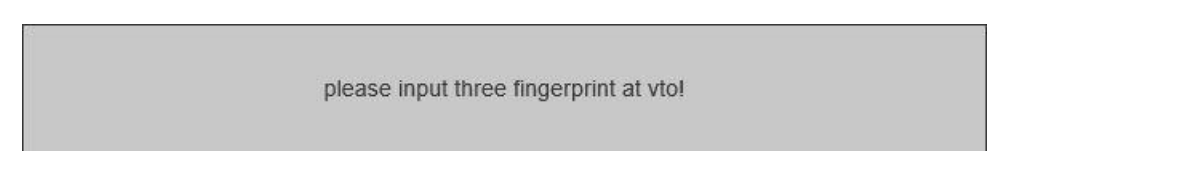

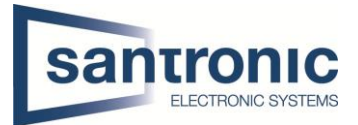

# 13. Upgrade Firmware

Nach jedem Upgrade zwingend alle Geräte zurücksetzen 13a. Die Software Config Tool starten

|                    | Ņ         |   | 4         | Devices       | found             |                        | Search setting | )          |                 |           | ▼ - ×  |
|--------------------|-----------|---|-----------|---------------|-------------------|------------------------|----------------|------------|-----------------|-----------|--------|
| ConfigTool         |           |   | All       | IPC<br>Others | SD 🚺              | DVR                    | NVR            | IPV4       | <u></u>         |           | g      |
|                    |           |   | NO.       | Туре          | Model             | IP                     | MAC            |            | Version         | Operate   |        |
| Upgrade<br>Dateien |           |   | 1         | HCVR          | XVR               | <mark>192.168</mark> . |                |            | 3.216.0000.2    | 00        | Θ      |
|                    |           |   | 2         | IPC           | IP Camera         | 192.168.               |                |            | 2.210.0.8       | 00        | 0      |
|                    | *         |   | 3         | NVR           | NVR               | 192.168.               |                |            | 3.215.0000000.0 | 00        | 0      |
| 146 3/5            | $\sim$    |   | 4         | NVR           | NVR               | 192.168.               |                |            | 3.215.0000003.0 | 00        | Θ      |
| All shares         | Ť         |   |           |               |                   |                        |                |            |                 |           |        |
|                    |           |   |           |               |                   |                        |                |            |                 |           |        |
| -                  | - <u></u> |   |           |               |                   |                        |                |            |                 |           |        |
| AC                 |           |   |           |               |                   |                        |                |            |                 |           |        |
| the second states  |           |   |           |               |                   |                        |                |            |                 |           |        |
|                    |           |   |           |               |                   |                        |                |            |                 |           |        |
|                    | 88        | P | Batch Mod | ify IP *      | 0 devices selecte | d                      | 🎍 Import       | <u>e</u> e | Export 🕂 Ma     | anual Add | Delete |

## 13b. VDPConfig öffnen

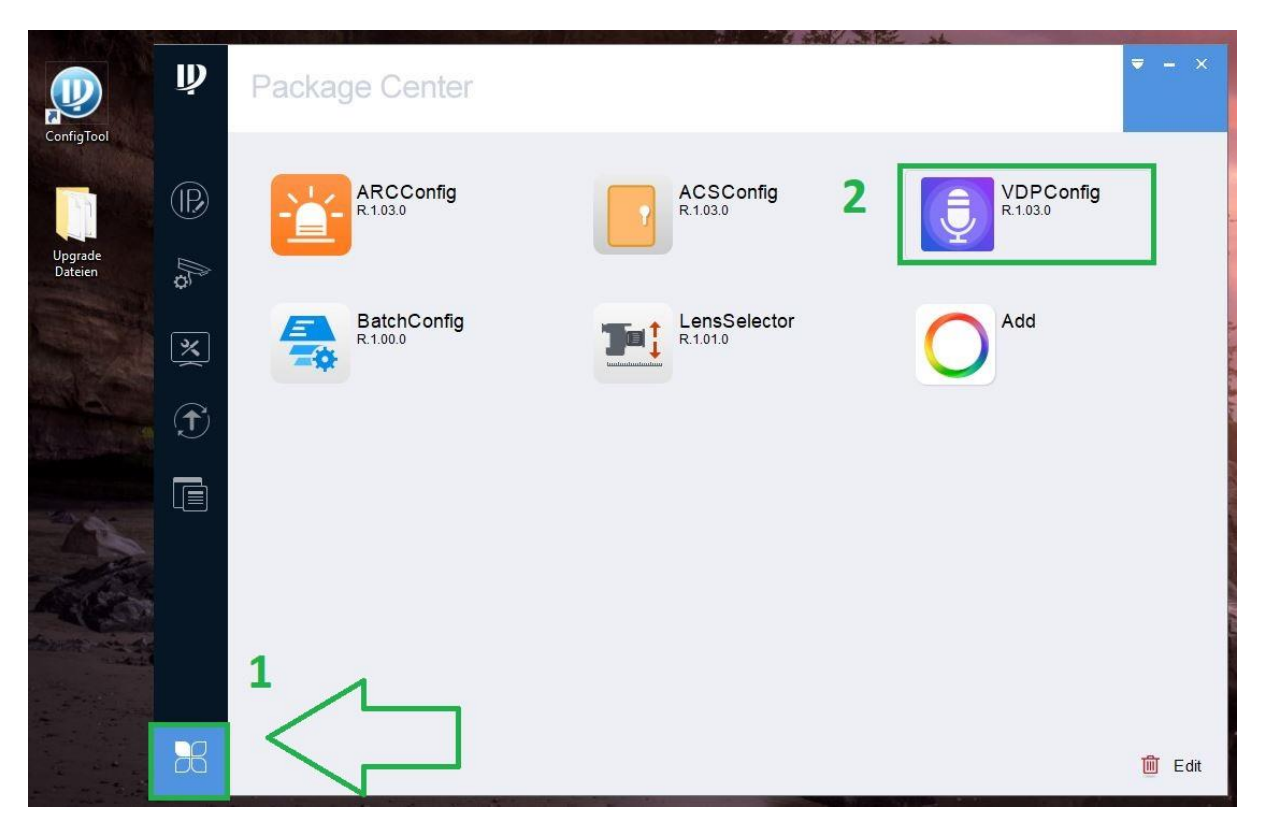

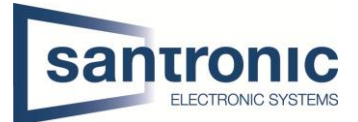

## 13c. Zum Upgrade Menu wechseln

- 1. Den Hacken des betroffenen Gerätes auswählen
- 2. Auf "Browse" klicken

|                    | Ţ        | 2        | Devices | found              | 🔿 🌣 si         | earch setting     |          | ▼ - ×   |
|--------------------|----------|----------|---------|--------------------|----------------|-------------------|----------|---------|
| ConfigTool         | IP)      | All      | VTH     | υτο                |                |                   | <u> </u> |         |
|                    | <u> </u> | NO.      | Туре    | IP                 | Version        | Upgrade File Path | Browse   | Operate |
|                    | *        | 1        | ито     | 192.168.           | 3.100.0000.0.R |                   | Browse   | Upgrade |
| Upgrade<br>Dateien |          | 2        | VTH     | 192.168.           | 3.100.0000.0.R |                   | 3 Browse | Upgrade |
| 1                  | Ĵ        | 2        |         |                    |                |                   |          | Browse  |
| 1745               |          |          |         |                    |                |                   |          |         |
| -                  |          |          |         |                    |                |                   |          |         |
|                    |          |          |         |                    |                |                   |          |         |
| San Street         |          |          |         |                    |                |                   |          |         |
| All and a second   |          |          |         |                    |                |                   |          |         |
|                    |          | Batch Up | grade * | 1 devices selected |                |                   |          |         |

#### 13d. Datei auswählen

Im geöffneten Fenster die Upgrade Datei auswählen und auf "Open" klicken

| ConfigTool         | ₽<br>(P) |   | <b>2</b> | Devices  | found             | <b>\$</b>      | learch setting                                                       | <u> </u> | <b>▼</b> - ×  |
|--------------------|----------|---|----------|----------|-------------------|----------------|----------------------------------------------------------------------|----------|---------------|
|                    | $\sim$   |   | NO.      | Туре     | IP                | Version        | Upgrade File Path                                                    | Browse   | Operate       |
|                    | *        |   | 1        | VTO      | 192.168           | 3.100.0000.0.R |                                                                      | Browse   | Upgrade       |
| Upgrade<br>Dateien |          |   | 2        | VTH      | 192.168.          | 3.100.0000.0.R | C:/Users/AcerT3/Desktop/Upgrade<br>Dateien/General_Multi3_VTH1510_En | Browse   | Upgrade       |
|                    |          |   |          |          |                   |                |                                                                      |          | $\mathcal{L}$ |
|                    |          |   |          |          |                   |                |                                                                      |          |               |
|                    |          | 1 | Batch U  | pgrade 🔸 | 1 devices selecte | d              |                                                                      |          |               |

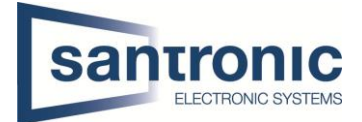

# 13e. Upgrade durchführen

#### Danach unbedingt die Geräte komplett zurücksetzen

|                    | Ĵ    | 2        | Device | es found                       | O                  | 🔅 Search setting                     |                    |                               |                           | ₹ - × |
|--------------------|------|----------|--------|--------------------------------|--------------------|--------------------------------------|--------------------|-------------------------------|---------------------------|-------|
| ConfigTool         | (IP) | All      | VTH    | 🔲 VTO                          |                    |                                      |                    | Q                             |                           |       |
|                    |      | NO.      | Туре   | Open                           |                    |                                      |                    |                               | ? ×                       | te    |
|                    | *    | 1        | • уто  | Look in:                       | C:\Users\AcerT3\E  | Desktop\Upgrade D                    | ateien 👻           | 000                           |                           | jrade |
| Upgrade<br>Dateien |      | 2        | VTH    | My Compu                       | uter General_M     | ulti3_VTH1510_En<br>ulti3_VTO2000A_E | gRustIIFreGerDutSj | baPor_P_V3.10<br>SpaPor_P_16M | 0.0000.0.R<br>L_V3.100.0C | Trade |
|                    |      |          |        | File name:<br>Files of type: * | TH1510_EngRusttlFr | reGerDutSpaPor_P                     | _V3.100.0000.0.R.2 | 20170401.bin                  | Open<br>Cancel            | ]     |
|                    |      | Batch Up | ograde | * 1 devices s                  | selected           |                                      |                    |                               |                           |       |

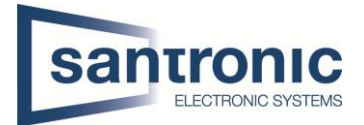

## 14. Reset

Nach einem Upgrade ist es zwingend notwendig alle Geräte zur Werkseinstellung zurückzusetzen. Ausserdem ist dies die beste Variante Fehler zu beheben.

### 14a. Zurücksetzen der Klingel (VTO)

Im Webinterface der Klingel beim Register Local Config auf Config Manager und dort auf Default All klicken

|                  | Local Config | A&C Manager            | Sound Control     | Talk Manager | System Time | Facade Layout | Config Manager |
|------------------|--------------|------------------------|-------------------|--------------|-------------|---------------|----------------|
| > Local Config   |              |                        |                   |              |             |               |                |
| > LAN Config     |              | Backup Restore I       | Backup Vth Info   |              |             |               |                |
| > Indoor Manager |              | Export Config Import C | onfig Default All |              |             |               |                |
| > Network Config |              |                        |                   |              |             |               |                |
| > Video Set      |              |                        |                   |              |             |               |                |
| > User Manager   |              |                        |                   |              |             |               |                |

## 14b. Hard Reset der Klingel (VTO)

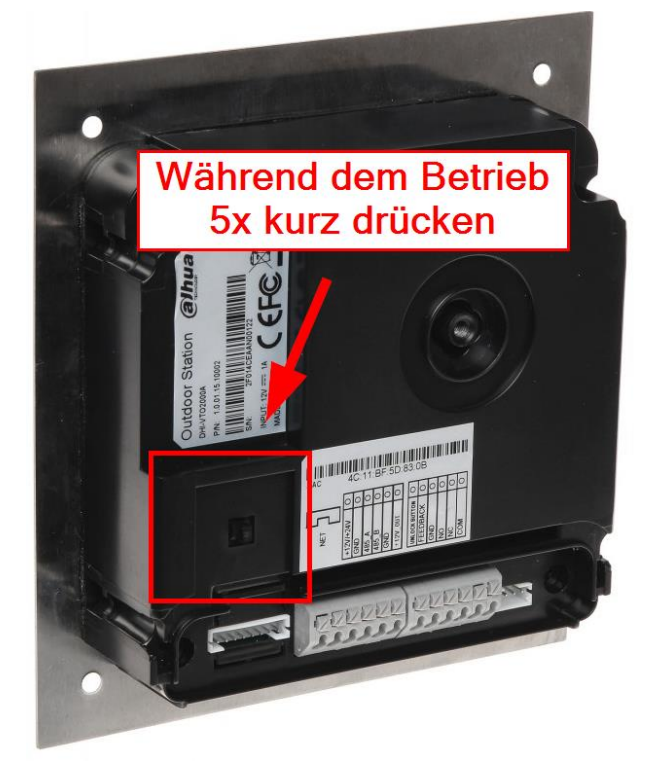

Falls man das Passwort der Klingel nicht mehr weiss und kein Zugriff mehr auf Webinterface hat, kann man die Klingel alternativ zurücksetzen.

Während dem die Klingel läuft 5x kurz auf den Knopf drücken, danach ertönt ein Geräusch und die Klingel ist wieder mit dem Standard Passwort zugänglich.

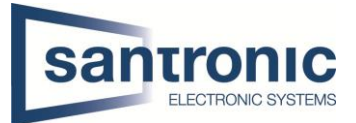

## 14c. Zurücksetzen des Monitors (VTH)

Beim Monitor mit dem Standardpasswort 888888 in die Projekteinstellungen gehen und ganz unten auf Standard klicken.

| Projekteinstellungen       |                          | ·D. |
|----------------------------|--------------------------|-----|
|                            | 🔜 Produktinfo <          |     |
| 9901 Master                | <b>∢&gt;</b> Netz einst. |     |
| 0.0.0.0                    | P Netzwerk               | ,   |
| EngRusltlFreGerDutSpaPor_P | IPC-Info                 | ~   |
| V3.100.0000.0.R.20170401   | Suchen Gerät             |     |
|                            | Standard                 |     |
| OK Leer                    |                          | Z   |

Bevor das Gerät zurückgesetzt wird erscheint noch eine Meldung zur Bestätigung, danach startet das Gerät neu und kann neu konfiguriert werden.

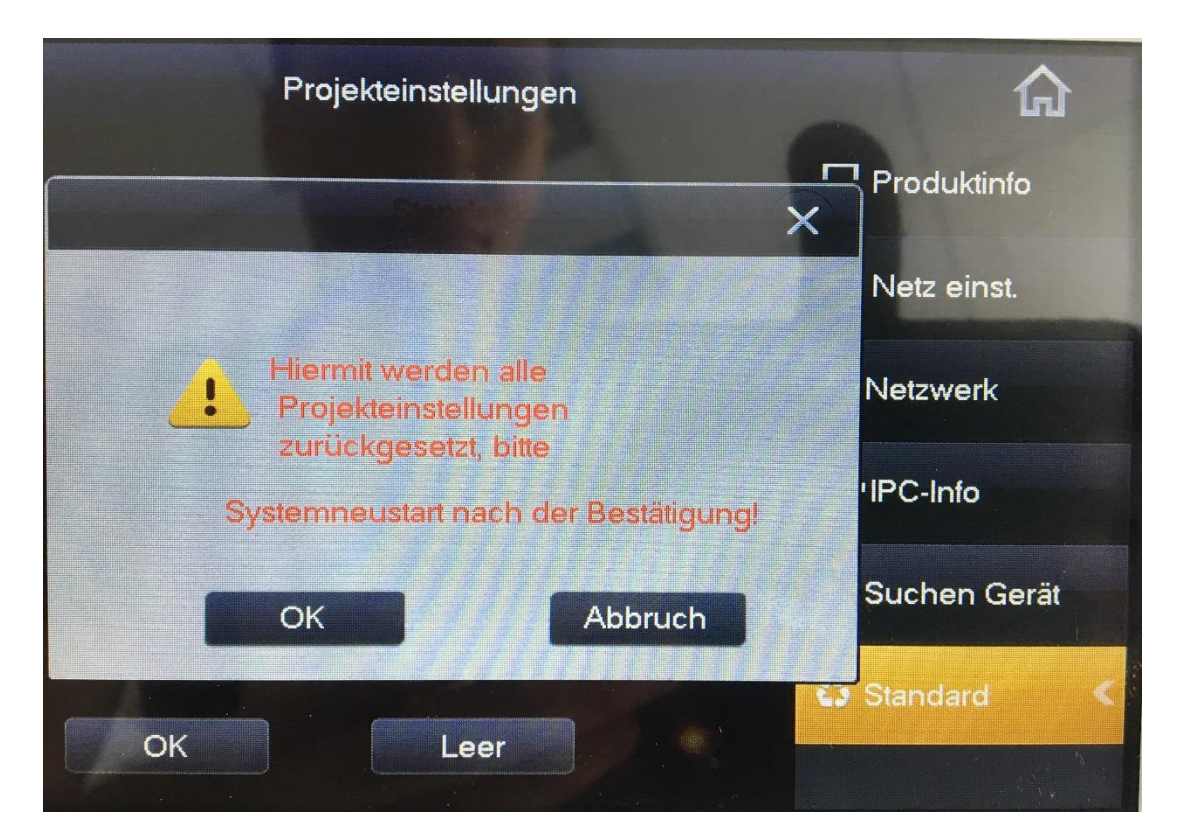

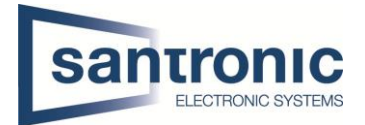

# 15. FAQ (Häufig gestellte Fragen)

- 1. Frage: Die Gegensprechanlage startet nicht?
  - Antwort: Prüfen Sie ob alle Stromkabel angeschlossen sind und der Schalter beim Switch auf ON steht.
- 2. Frage: Wieso ist da ein rotes X auf dem Bildschirm zu sehen?

Antwort: Es bedeutet, dass die Geräte nicht miteinander verbunden sind.

- a. Bitte prüfen Sie ob die IP Adressen von VTO + VTH stimmen.
- b. Bitte prüfen Sie ob die VTH Nummer mit den Einstellungen im Webinterface der VTO übereinstimmen.

Frage: Nur einer von mehreren VTH's antwortet auf die Klingel.
 Antwort: Bei mehreren VTH's muss der Hacken bei Gruppenruf gesetzt sein.
 Bei nur einem Monitor den Hacken bei Gruppenruf rausnehmen.

| IP VDP Doo       | r Station web Se       | rver V1.0 |                |  |
|------------------|------------------------|-----------|----------------|--|
| 🚽 Systemkonfig   | LAN-Konfig             |           |                |  |
| > Lokale Konfig  |                        | -         |                |  |
| > LAN-Konfig     | Gebäude-Nr.            | 01        |                |  |
| > Intern Manager | Gebäudeeinheit-Nr:     | 1         |                |  |
| > Netzwerkkonfig | VTO Nr.                | 6901      |                |  |
| > Video Einst.   | May Envoitarung Index  | E         | C Crumonnut    |  |
| > Userverw       | max. Erweiterung index | 5         | (Y) Gruppeniul |  |

- 4. Frage: VTO + VTH sind zwar verbunden aber beim Klingeln ist auf dem VTH kein Bild / Ton.
   Antwort: a. Prüfen Sie auf dem Webinterface der VTO ob unter Video Einst. das Videoformat korrekt auf WVGA eingestellt ist.
  - b. Überprüfen Sie die Firmware Version von VTO + VTH.
- 5. Frage:<br/>Antwort:Das Klingeln funktioniert aber beim VTH kommt die Meldung: «VTH failed».<br/>IP Konflikt, bitte überprüfen Sie die IP-Adressen beider Geräte.
- 6. Frage: Wie kann ich die Frauenstimme bei der Klingel ausschalten.
   Antwort: Unter Lokale Konfig -> Sound controlieren -> Klingelton auf Deaktiv schalten.

| IF                                           | VDP Doc                                                                 | or Station web se                                           | erver V1.0                      |                                  |                    |
|----------------------------------------------|-------------------------------------------------------------------------|-------------------------------------------------------------|---------------------------------|----------------------------------|--------------------|
| > Sys<br>> La<br>> La<br>> La<br>> La<br>> N | temkonfig<br>okale Konfig<br>AN-Konfig<br>tern Manager<br>etzwerkkonfig | Lokale Konfig A<br>Klingelton<br>Entsperren<br>Alarmklingel | &C Manager                      | Sound controlieren               | Gespräch Manager   |
| > VI<br>> U<br>> IF                          | ideo Einst.<br>serverw<br>'C Information                                | Sprache                                                     | Aktivieren<br>Standard          | Aktualis. OK                     |                    |
| 7. Frag                                      | ge: Das                                                                 | Webinterface funktion                                       | oniert nicht ri                 | <mark>chtig oder stellt</mark> i | nicht alles korrel |
| Antv                                         | wort: Leer                                                              | Ten Sie den Cache und                                       | d starten Sie                   | den Browser neu                  |                    |
| 8. Frag                                      | <mark>e: Bei</mark> ı                                                   | mehreren VTH's schla                                        | <mark>ägt der Anruf</mark>      | <mark>fehl.</mark>               | nd. (z.B. 6901, 69 |
| Antv                                         | wort: Übe                                                               | rprüfen Sie ob alle V                                       | TH's in der gle                 | eichen Einheit sir               |                    |
| 9. Frag                                      | ; <mark>e: Die</mark> :                                                 | Smart PSS Software z                                        | z <mark>eigt Bild de</mark> r ' | VTO an aber funk                 | ktioniert nicht be |
| Antv                                         | wort: Übe                                                               | rprüfen Sie die Firew                                       | vall des Comp                   | uters.                           |                    |

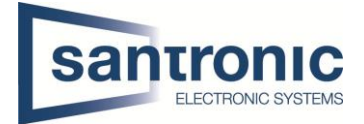

#### 10. Frage: Beleuchtung der Namenstafel regulieren.

Antwort: Im Webinterface unter Systemconfiq -> Local Config im Tab Local Config kann man eine andere Zahl bei Sensor eingeben. So kann die Empfindlichkeit eingestellt werden. Der Wertebereich lieg zwischen 0 und 255.

Bei Wert 0 ist die Beleuchtung immer an, bei Wert 255 immer aus.

| 🔻 System Config | Local Config | A&C Mana   | ager | Sound Co |
|-----------------|--------------|------------|------|----------|
| > Local Config  |              |            |      |          |
| > LAN Config    |              | Sensor 140 |      |          |

#### 11. Frage: Türöffner 2 bei Slave Monitor nicht verfügbar

Antwort: Zeigt es beim Klingeln nur einen Knopf zum Öffnen der Türe an, bitte die eingetragene Master-IP überprüfen. Bei allen Slave Monitoren (VTH) muss unter Master-IP die IP-Adresse des Haupt Monitors (VTH) eingetragen werden.

|          |           | <b>F B</b> | Pro               | jekteinstellungen | ŵ               |
|----------|-----------|------------|-------------------|-------------------|-----------------|
| 1        | s Jvani · |            |                   |                   | 🔜 Produktinfo < |
| <b>A</b> | <b>A</b>  | Zimmer Nr  | 9901-1            | Erweiterung       | <> Netz einst.  |
|          | -0        | Master-IP  | 192 . 168 . 1     | . 109             | 🖾 Netzwerk      |
| 6        | >         | Version    | EngRusttlFreGerD  | utSpaPor_P        | PC-Info         |
|          |           |            | V3.100.0000.0.R.2 | 0170401           | 🗑 Suchen Gerät  |
|          |           | 1011       |                   |                   | Standard        |
|          |           |            | ОК                | Leer              | *               |